| Costing Name:             | Enter a name for the classification. This should be        |
|---------------------------|------------------------------------------------------------|
|                           | unique.                                                    |
| Cost Classification Name: | Enter what type of Costing is being created (i.e.          |
|                           | government, faith-based, for-profit, ect.). This doesn't   |
|                           | have to be unique. For example, a Costing Name             |
|                           | could be "City" or "County". They could both be            |
|                           | classified as "Government".                                |
| Cost Classification Abbr: | How should the cost classification be abbreviated?         |
| Standard Fee Type:        | During regular hours, is there a flat or hourly charge     |
|                           | for the room. It is possible to combine both. For          |
|                           | example: \$20 flat fee for up to 2 hours. \$5 fee for each |
|                           | additional hour.                                           |
| Extended Fee Type:        | Assign fee rates if the room is bookable outside of        |
|                           | normal library hours.                                      |
| Deposit Enable:           | Activates or deactivates a deposit requirement and the     |
|                           | amount of the deposit. When activated, patrons must        |
|                           | provide a deposit at the time the request is made.         |
| Order Weight              | Where in the list of cost classifications will the         |
|                           | classification appear? Item weight is determined in        |
|                           | units of 10. To make an item appear first on the list,     |
|                           | set the weight to 10.                                      |
| Save                      | Save your new Cost Classification                          |

Online URL: <u>https://kb.demcosoftware.com/article.php?id=191</u>